## Table des matières

| Utiliser les rapports avec Excel ou Libre Office                |  |  |  |  |  |  |
|-----------------------------------------------------------------|--|--|--|--|--|--|
| Exemple : faire un tableau récapitulant les produits par marché |  |  |  |  |  |  |
| Comment est construit ce tableur ?                              |  |  |  |  |  |  |
| Etape 1                                                         |  |  |  |  |  |  |
| Etape 2                                                         |  |  |  |  |  |  |
| Etape 3                                                         |  |  |  |  |  |  |

## Utiliser les rapports avec Excel ou Libre Office

Dans l'espace producteur, **l'onglet rapport** vous permet de récupérer beaucoup de données sur de grandes périodes.

Le **rapport par clients** est très riche et détaillé, en le combinant avec Excel ou Libre Office vous allez pouvoir créer toutes sortes de tableurs pour vous aider dans votre organisation.

Ce rapport est très proche des données brutes issues de la base de donnée de Cagette, c'est donc la base idéale pour créer vos propres outils.

# Exemple : faire un tableau récapitulant les produits par marché

| Réf.    | Produits                           | Prix<br>unitaire | Marché St<br>Pierre | Cagette de<br>la COGIP | Cagette de<br>la Roque | Vente à la<br>ferme | Marché du<br>samedi | Qté    | TOTAL   |
|---------|------------------------------------|------------------|---------------------|------------------------|------------------------|---------------------|---------------------|--------|---------|
| GUE01-2 | Sel de Guérande                    | 1,30€            | 14,59               | 12,85                  | 13,39                  | 13,50               |                     | 54,33  | 70,63€  |
| ACT02-1 | Riz long semi-complet              | 2,70€            | 12,21               | 25,03                  | 79,57                  |                     |                     | 116,80 | 315,37€ |
| IRI01-2 | Spaghettis                         | 2,00€            | 18,08               | 19,75                  | 53,79                  | 23,80               |                     | 115,42 | 230,84€ |
| IRI02-2 | Fusilli SEMI-COMPLETES             | 2,00€            |                     | 1,76                   |                        |                     |                     | 1,76   | 3,51€   |
| IR105-2 | Penne SEMI-COMPLETES               | 2,00€            | 24,18               | 33,82                  | 72,54                  | 24,40               |                     | 154,94 | 309,88€ |
| IRI06-1 | Linguine                           | 2,00€            |                     | 3,09                   |                        |                     |                     | 3,09   | 6,18€   |
| CEL02-2 | Pois chiches                       | 3,15€            | 6,22                | 22,72                  | 30,98                  |                     |                     | 59,92  | 188,74€ |
| FEC01-2 | Lentilles vertes                   | 3,45€            | 23,73               | 10,20                  | 47,02                  |                     |                     | 80,94  | 279,25€ |
| FEC02-2 | Pois cassés                        | 2,95€            |                     |                        |                        |                     |                     | 0,00   | - €     |
| FEC03-2 | Haricots blancs lingots            | 4,65€            |                     |                        |                        |                     |                     | 0,00   | - €     |
| MMA02-1 | Farine Sarrasin                    | 2,55€            | 10,34               | 10,96                  | 5,78                   |                     |                     | 27,08  | 69,05€  |
| MMA03-1 | Farine Petit Epeautre              | 3,65€            |                     |                        | 0,64                   | 88,25               |                     | 88,89  | 324,43€ |
| MMA04-1 | Farine Maïs                        | 1,65€            | 4,09                | 10,34                  | 4,09                   |                     |                     | 18,52  | 30,56€  |
| MMA05-1 | Farine de Châtaigne (PAQUETS 400G) | 4,05€            |                     |                        |                        |                     |                     | 0,00   | - €     |
| ACT03-1 | Muesli                             | 2,95€            | 4,76                | 5,52                   | 24,93                  |                     |                     | 35,21  | 103,87€ |

Téléchargez le fichier

### Comment est construit ce tableur ?

#### Etape 1

Téléchargez le rapport par client sur la période désirée, et collez les données dans un premier onglet. Créez ensuite un deuxième onglet vierge, c'est ici qu'on crééra notre tableau personnalisé en puisant dans les données du premier onglet

#### Etape 2

Mettez en forme votre tableau en mettant les produits et leur référence sur les 2 premières colonnes.

Sur la première ligne, saisissez le nom des différents marchés.

#### Etape 3

On veut maintenant que dans chaque case, apparaisse le <u>total vendu</u> pour le <u>produit correspondant</u> dans le <u>marché correspondant</u>.

Pour cela on va utiliser la fonction **SOMME.SI.ENS()** qui permet d'additionner les cellules remplissant une ou plusieurs conditions. (*Cliquez sur le bouton "fx" pour avoir plus d'explications dans le fichier d'exemple*)

From: https://wiki.cagette.net/ - **Documentation Cagette.net** 

Permanent link: https://wiki.cagette.net/brico:excel?rev=1742832589

Last update: 2025/03/24 16:09

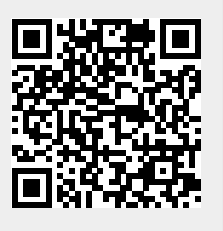